Nella prima pagina leggere attentamente sia il testo indicato in "Descrizione" sia in "Avvertenze";

## APPUNTAMENTO PER IL RITIRO DEI BUONI SPESA PRESSO LA SEDE DIREZIONE SERVIZI SOCIALI DEL COMUNE DI FIRENZE

Codice

Descrizione: PRENOTAZIONE APPUNTAMENTO PER IL RITIRO DEI BUONI SPESA PRESSO LA SEDE DIREZIONE SERVIZI SOCIALI DEL COMUNE DI FIRENZE IL PRESENTE LINK è DI USO STRETTAMENTE PERSONALE E NON POTRÀ ESSERE CEDUTO, NÉ CONDIVISO CON TERZI PENA LA REVOCA DEL BENEFICIO, LA RESISTUZIONE DEI BUONI EROGATI E DELL'AMMONTARE EVENTUALMENTE GIÀ SPESO. LA PRENOTAZIONE DELL'APPUNTAMENTO E' NECESSARIA PER IL RITIRO DEI BUONI SPESA PRESSO LA DIREZIONE SERVIZI SOCIALI DEL COMUNE DI FIRENZE, VIALE EDMUNDO DE AMICIS 21

Avvertenze: SCEGLIERE CON CURA IL GIORNO E L'ORA IN CUI RITIRARE I BUONI SPESA: UNA VOLTA SCELTO E CONFERMATO, L'APPUNTAMENTO NON è MODIFICABILE. È CONSENTITO PRENOTARSI UNA SOLA VOLTA: LE REGISTRAZIONI MULTIPLE VERRANNO INDIVIDUATE E CIÒ COMPORTERÀ LA REVOCA DEL BENEFICIO, OVVERO LA RESISTUZIONE DEI BUONI EROGATI E DELL'AMMONTARE EVENTUALMENTE GIÀ SPESO. I DATI DA INSERIRE NELLA PRENOTAZIONE SI DEVONO RIFERIRE AL RICHIEDENTE I BUONI SPESA: CIÒ AIUTA A NON PROLUNGARE I TEMPI DI PERMANENZA ALLO SPORTELLO INDICARE UNA MAIL CORRETTA E NELLA DISPONIBILITÀ DEL RICHIEDENTE (POSSIBILMENTE QUELLA USATA PER LA RICHIESTA DEI BUONI SPESA): VERRÀ INVIATA UNA MAIL DI CONFERMA DELLA PRENOTAZIONE CON ALCUNE AVVERTENZE

Poco più sotto selezionare **il mese** e successivamente cliccare sul **giorno** in cui si desidera effettuare la prenotazione, ad esempio, per scegliere il giorno 15 Aprile:

| Seleziona il giorno da prenotare |          |                   |          |            |     |     |
|----------------------------------|----------|-------------------|----------|------------|-----|-----|
|                                  |          | Aprile            | ▼ 2020   | <b>v</b> > |     |     |
| LUN                              | MAR      | MER               | GIO      | VEN        | SAB | DOM |
|                                  |          | 1                 | 2        | 3          | 4   | 5   |
| 6                                | 7 35     | 8 25              | 9<br>35  | 10<br>25   | 11  | 12  |
| 13                               | 14<br>35 | 15<br>Selezionato | 16<br>35 | 17<br>25   | 18  | 19  |
| 20<br>25                         | 21<br>35 | 22<br>25          | 23<br>35 | 24<br>25   | 25  | 26  |
| 27<br>25                         | 28<br>35 | 29<br>25          | 30<br>35 |            |     |     |

Dopo aver scelto il giorno cliccare in basso a destra sul pulsante rosso "Conferma e vai avanti":

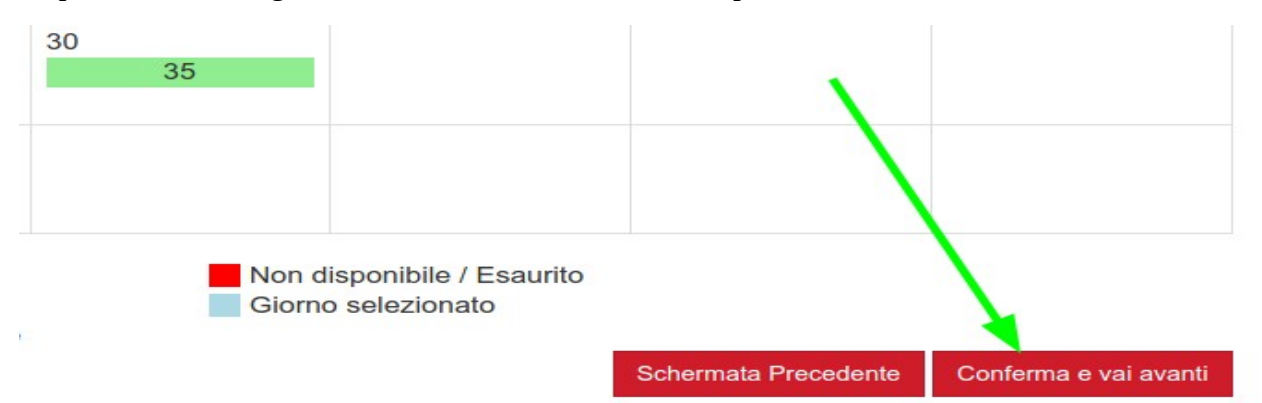

Nella schermata successiva, **scegliere la fascia oraria** cliccando su quella di proprio interesse; continuando l'esempio precedente, per prenotare il 15 Aprile dalle 09:06 alle 09:18 deve essere cliccata la relativa riga e in <u>modo da evidenziarla</u> come in immagine sotto:

| Slot disponibili | /            |                   |              |                                            |
|------------------|--------------|-------------------|--------------|--------------------------------------------|
| Ora Inizio       | Ora Fine 🛛 🔱 | Posti disponibili | Posti Totali | Max posti prenotabili per utente           |
| 08:30            | 08:42        | 1                 | 1            | 1                                          |
| 08:42            | 08:54        | 1                 | 1            | 1                                          |
| 08:54            | 09:06        | 1                 | 1            | 1                                          |
| 09:06            | 09:18        | 1                 | 1            | 1                                          |
| 09:18            | 09:30        | 1                 | 1            | 1                                          |
| 09:30            | 09:42        | 1                 | 1            | 1                                          |
| 09:42            | 09:54        | 1                 | 1            | 1                                          |
| 09:54            | 10:06        | 1                 | 1            | 1                                          |
| 10:06            | 10:18        | 1                 | 1            | 1                                          |
| 10:18            | 10:30        | 1                 | 1            | 1                                          |
| Pagina 1 di 3    |              |                   |              | < 1 2 3 >>                                 |
|                  |              |                   |              | Schermata Precedente Conferma e vai avanti |

Se interessati a orari disponibili successivi, esempio 15 Aprile dalle 11:06 alle 11:18, cliccare i **numeri di pagina in basso a destra** e successivamente la fascia oraria preferita evidenziandola come illustrato precedentemente:

|              | Ţ₽ | Ora Fine 🥼 | Posti disponibili 🥼 | Posti Totali 🥼 | Max posti prenotabili per utente |
|--------------|----|------------|---------------------|----------------|----------------------------------|
| 10:30        |    | 10:42      | 1                   | 1              | 1                                |
| 10:42        |    | 10:54      | 1                   | 1              | 1                                |
| 10:54        |    | 11:06      | 1                   | 1              | 1                                |
| 11:06        |    | 11:18      | 1                   | 1              | 1                                |
| 11:18        |    | 11:30      | 1                   | 1              | 1                                |
| 11:30        |    | 11:42      | 1                   | 1              | 1                                |
| 11:42        |    | 11:54      | 1                   | 1              | 1                                |
| 11:54        |    | 12:06      | 1                   | 1              | 1                                |
| 12:06        |    | 12:18      | 1                   | 1              | 1                                |
| 12:18        |    | 12:30      | 1                   | 1              | 1                                |
| agina 2 di 3 |    |            |                     |                | << 1 2 3 >>                      |

Una volta scelta la fascia oraria, cliccare sul pulsante rosso in basso a destra **"Conferma e vai avanti"**:

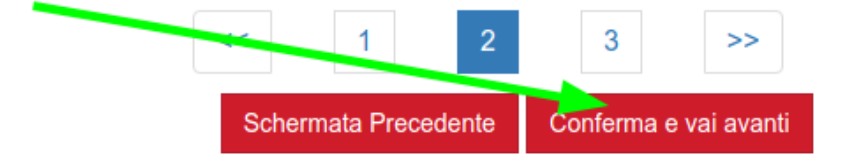

Nella nuova pagina di inserimento dati:

- ricontrollare la data/orario di inizio e data/orario fine della prenotazione;
- inserire obbligatoriamente:
  - 1. Cognome;
  - 2. Nome;
  - 3. Codice Fiscale;
  - 4. Telefono e/o Cellulare;
  - 5. Email;
  - 6. Indirizzo di residenza;
  - 7. Identificativo della domanda di richiesta buoni spesa;
  - Dopo aver controllato di aver inserire almeno un numero di telefono e indirizzo email, cliccare il menù a tendina sulla destra di *Confermo di aver inserito almeno un contatto telefonico (telefono e/o cellulare) in alto e aver compilato il campo "Email"* e scegliere il valore "Sì";

## Inserimento dei dati

| Data Inizio<br>Numero slot prenotati                                 | 08 aprile 2020 08:42<br>1 | Data Fine<br>Posti prenotati | 08 aprile 2020 08:54<br>1                  |
|----------------------------------------------------------------------|---------------------------|------------------------------|--------------------------------------------|
| Cognome                                                              | Mario                     | Nome                         | Rossi                                      |
| Codice Fiscale                                                       | MNVCCC80A01D403S          |                              |                                            |
| Telefono                                                             | 055055                    | Cellulare                    | 3333333                                    |
| Email                                                                | mario.rossi@email.it      |                              |                                            |
| Altri dati                                                           |                           |                              |                                            |
| Indirizzo di residenza *                                             | via Grigio 99             |                              |                                            |
| ldentificativo della domanda di<br>richiesta buoni spesa *           | 0001                      |                              |                                            |
| Confermo di aver inserito almeno<br>un contatto telefonico (telefono | Si                        | •                            |                                            |
| compilato il campo "Email" *                                         |                           |                              | Scharmata Pracadanta Confarma Pranataziona |
| Comune di Firenze                                                    |                           |                              | Conterma Precedence Conterma Prenotazione  |

Infine, <u>solo dopo aver ricontrollato l'esattezza e la veridicità dei dati inseriti</u>, cliccare sul pulsante rosso "**Conferma Prenotazion**e" in basso a destra.

In caso di procedura andata a buon fine, verrà inviata una mail all'indirizzo indicato nel campo "Email" con i dettagli della prenotazione.